## **Chariot Licensing Procedure**

Chariot v2 has been released!

If you haven't yet installed Chariot MQTT Servers see instructions here: https://docs.chariot.io/display/CLD/Chariot+MQTT+Server+Installation

Once Chariot MQTT Sever is installed, in the Admin link in the top right hand drop down menu, select Generate License Request as shown below.

| → C ▲ Not Secu                                 | ire https://192.168.1.150             |                |                | ☆ & (                     |
|------------------------------------------------|---------------------------------------|----------------|----------------|---------------------------|
| Cirrus ]                                       | Link                                  |                |                |                           |
|                                                |                                       |                |                | Reset Trial               |
|                                                | Users C                               |                |                | Change Password           |
|                                                |                                       |                | Quarter .      | Network Settings          |
| HARIOT                                         |                                       |                | Search:        | Lipload License Reque     |
|                                                | Username                              | A Roles        | ♦ ACLs         | Upload TLS Certificate    |
|                                                | admin                                 | Instance Admin | RW #           | Reboot                    |
|                                                | Search Licername                      | Search Poles   | Search ACI e   | Shutdown                  |
|                                                | Search Osemane                        | Search holes   | Search AoLs    | Upgrade Server            |
|                                                | Showing 1 to 1 of 1 entries           |                | First Previous | 1 Logout                  |
|                                                | Add Edit Reset Password Delete Import | Export         |                |                           |
|                                                |                                       |                |                |                           |
|                                                |                                       |                |                |                           |
|                                                |                                       |                |                |                           |
|                                                |                                       |                |                |                           |
|                                                |                                       |                |                |                           |
|                                                |                                       |                |                |                           |
|                                                |                                       |                |                |                           |
|                                                |                                       |                |                |                           |
|                                                |                                       |                |                |                           |
|                                                |                                       |                |                |                           |
|                                                |                                       |                |                |                           |
|                                                |                                       |                |                |                           |
|                                                |                                       |                |                |                           |
|                                                |                                       |                |                |                           |
|                                                |                                       |                |                |                           |
|                                                |                                       |                |                |                           |
|                                                |                                       |                |                |                           |
|                                                |                                       |                |                |                           |
| iot MQTT Version 1.2                           | 21                                    |                |                | Trial Time Remaining: 00: |
| iot MQTT Version 1.2<br>115, 2016, Cirrus Link | 21<br>Solutions.                      |                |                | Trial Time Remaining: 00: |

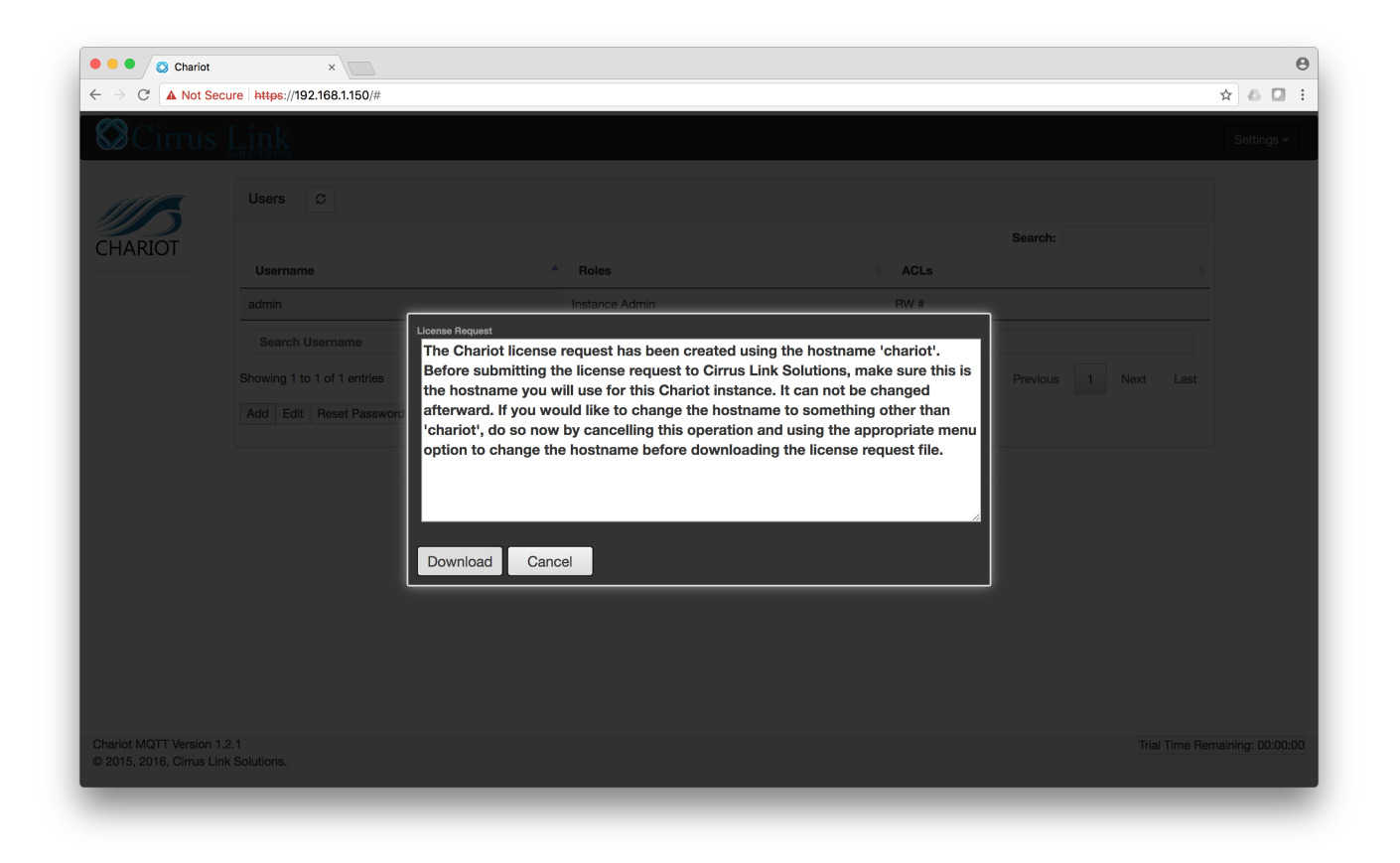

## **Generate License Request**

Used to create a license request to submit to Cirrus Link to receive a Chariot MQTT Server license. Once generated and downloaded, this is the file to submit to Cirrus Link to receive a license file.

NOTE: Once the Chariot MQTT Server is licensed, this option goes away.

Email license request file to support@cirrus-link.com with subject line Chariot MQTT License Request attaching the file. Please include contact details for recipient of license.

Cirrus link will email license file back to the requestor.

Select Upload License from the Admin drop down menu as shown below and browse to license file.

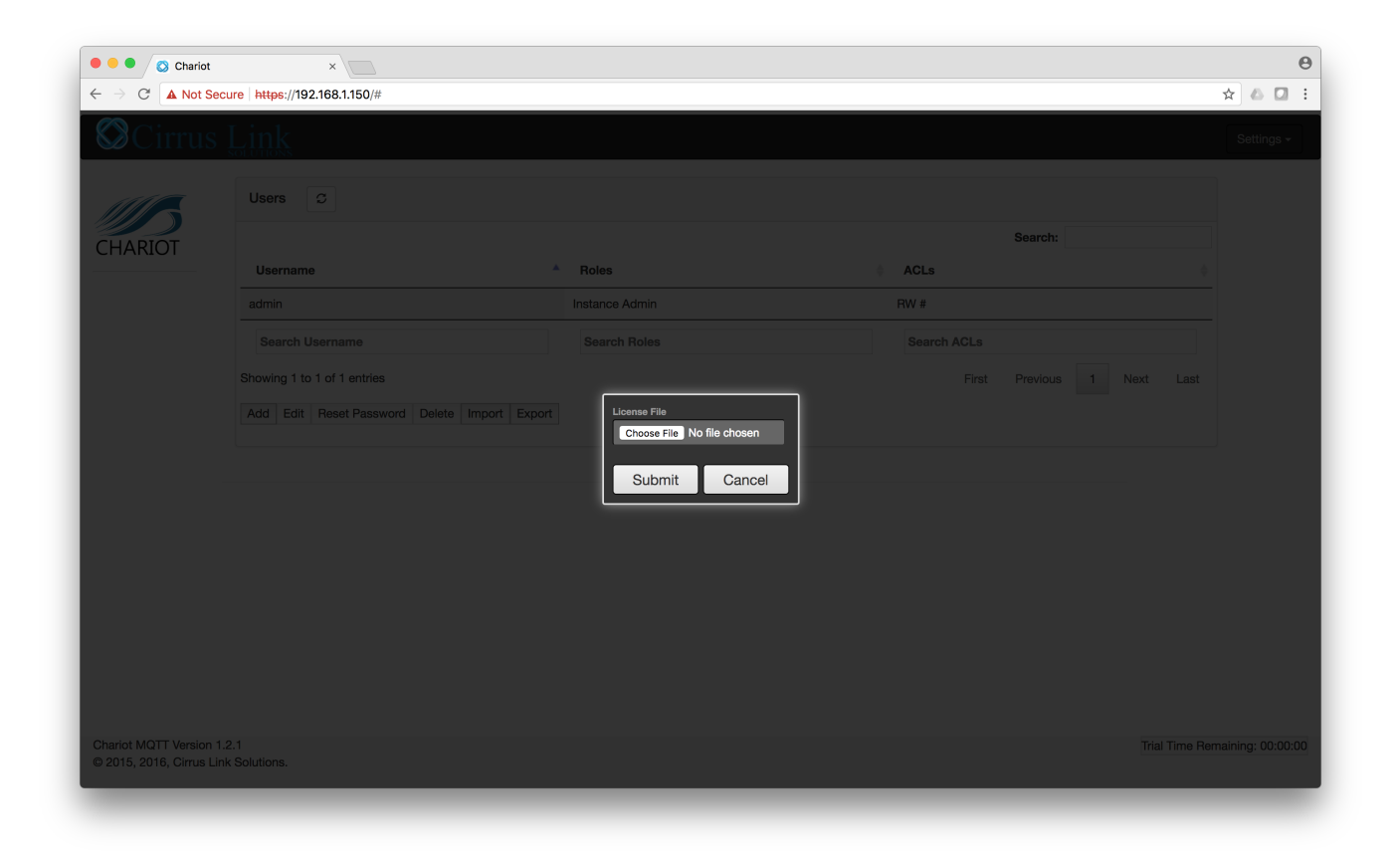

## Upload License

This is used to upload a license file after Cirrus Link creates it from the license request file.

Once the Chariot MQTT Server is licensed, this option goes away.